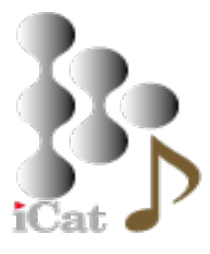

# 基本使用説明書

# JRiverMC24 編

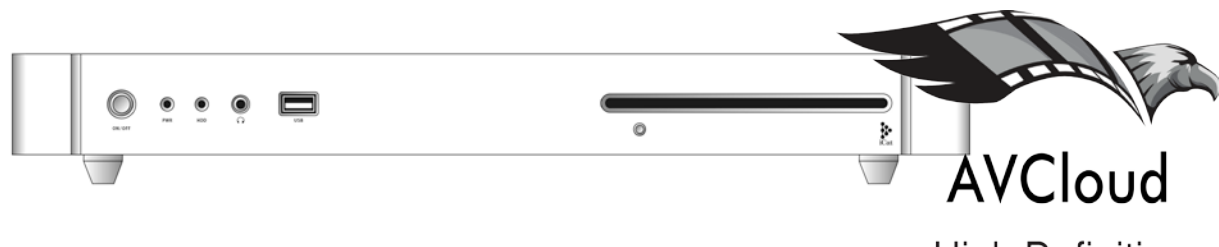

**High Definition** 

Windows10 搭載モデル

2018/04/18 Ver1.8

Copyright © 2016 iCAT INC. All Rights Reserved.

1

#### ② JRiver Media Center 24

JRiver Media Center は、PCM 384KHz/32bit から DSD1024 に至るハイレゾ2 音楽 4K UHD、ドルビーデジタル、7.1ch 対応などの動画、CD を PCM384kHz にアップサン プリンしたり DSD に変換し視聴したり、DLNA 対応機器に対してライブラリーデーター をストリーミング配信することも可能です。音楽だけでなく、動画、静止画のリアルタイ ムフォーマット変換も可能です。また MC24 ではローカルコンテンツだけでなくストリー ミングにも対応し。Spotify や Netfix などの有償サービスを登録しシームレスに MC2 4 にて視聴が可能となりました。

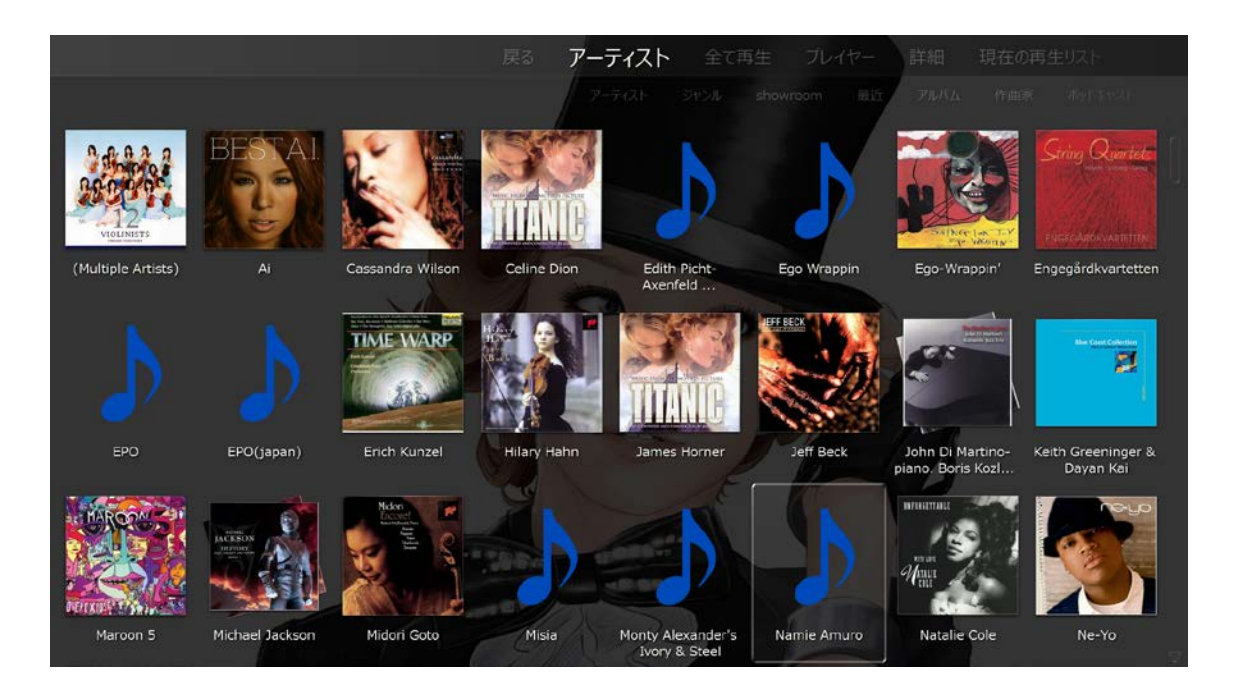

~

① プレイヤーとして音楽を聞く。

[ファイル][メディアファイルを開く…] でウインドウが開き、目的の音楽ファイルのある フォルダーに移動し、音楽ファイルを選択することで直接目的の曲を聴くことができま す。

- ② ライブラリーを登録する
- AVC モデルは、D:ドライブがメディアファイルの保存先に設定されています。D:ド ライブに保存したファイルは自動的に JRiver のライブラリーに反映されます。新たな ライブラリーのインポートの設定は必要ありません。

\*JRiverを新規インストールした場合は、自動スキャンで PC 内のデーターが 登録されますが、通常はミュージックフォルダが設定されます。データーを管理 するためにも、ドライブやフォルダをご自身で決め管理・登録されることを推奨 します。

2. USB 接続した増設用 HDD や NAS のデーターをスキャンしてライブラリーに登録す る場合は、[ファイル][ライブラリー][インポート]から[自動インポートを設定]を選 び、フォルダを指定し、タスクを選択してデーターをインポートします。この場合は 曲数極端に多い場合や分析オプションを選択すると非常に時間を要します。読み込ん だデーターはメインライブラリーとして登録され、ドキュメントの JRiver フォルダに 保存されます。ライブラリーはファイルの存在場所、ファイル形式や TAG 情報のみ を登録しています。HDD を取り外したり、実データーのフォルダーを移動や削除し

Copyright © 2016 iCAT INC. All Rights Reserved.

AVCLOUD

た場合、再生ができません。変更した場合はライブラリーの削除を行い、新規で登録 してください。ライブラリー管理は重要です。

NAS のネットワークフォルダーを指定することも可能です。

| ファイル 編集 表示 プレイヤー ツ     | ソール ヘルプ |                                                            |  |  |
|------------------------|---------|------------------------------------------------------------|--|--|
|                        |         | JRiver Media Center 21                                     |  |  |
| ()                     |         |                                                            |  |  |
| 現在の再生リスト               | - 0     | AVCloud-HiRes                                              |  |  |
|                        |         | ライブラリ 'AVCloud-HiRes' をこのビューで管理                            |  |  |
|                        |         | 'AVCloud-HiRes' はネットワーク上にあるデバイスにある DLNA ライブラリです            |  |  |
| ▼ 以下から再生: Main Library |         | 読込み済: いいえ                                                  |  |  |
| Main Library           |         |                                                            |  |  |
| AVCIOUD-HIKes          |         |                                                            |  |  |
| 4                      | 51      | (วีอิน                                                     |  |  |
|                        |         | ライブラリに接続します このライブラリに接続します。現在のライブラリから新<br>しいライブラリに接続を変更します。 |  |  |
| <i>a</i>               |         | 名前を変更ライブラリの名称を変更します。                                       |  |  |
| 🔯 ライブラリを追加             |         |                                                            |  |  |
| オーティオ                  | ľ       | 非表示 このライブラリが自動的に表示されないようにします                               |  |  |
| 画像                     |         | ショック ライブラリーのリストかにてのダイナミックライブラリーを削除                         |  |  |
| 277                    |         | 1000000000000000000000000000000000000                      |  |  |
| IV                     |         |                                                            |  |  |

[ファイル][ライブラリー][インポート]を選択します。

| ファイル 編集 表示 プレイヤー ツール           | <u> </u>                                                           |
|--------------------------------|--------------------------------------------------------------------|
| メディアファイルを開く<br>URLを開く<br>ライブ開始 |                                                                    |
| クイックフレイ<br>ライブラリ               | ・<br>・<br>・<br>・<br>・<br>・<br>・<br>・<br>・<br>・<br>・<br>・<br>・<br>・ |
| 画像を印刷<br>リストを印刷                | Main Library<br>DMR-BWT520                                         |
| プレイリストをインボート                   |                                                                    |

[自動インポートを設定]をチェックし[次に]をクリックして進みます。

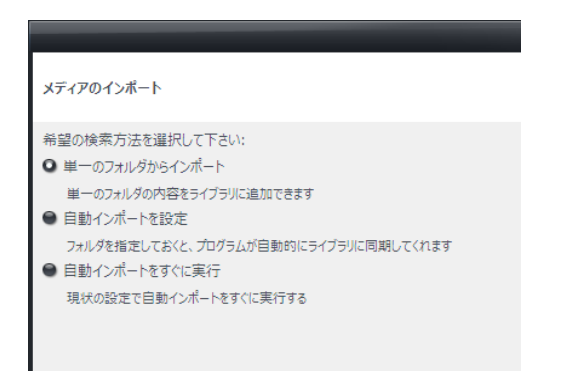

NAS 上のフォルダを指定します。

登録するデーターを音楽のみとする場合は、オーディオのみチェックを入れます。

|                       |                                                                                                    | x    |
|-----------------------|----------------------------------------------------------------------------------------------------|------|
| メディアのインポート            |                                                                                                    |      |
| 検索するフォルダを選択して下さ       | U:                                                                                                    |      |
| ¥¥ICATAVC-060577¥Shar | re¥dlna¥audio¥ 🗸 参照                                                                                                    |      |
| これらのタイプのファイルをインポー     | -トする:                                                                                                    |      |
| ▶ ☑ オーディオ             |                                                                                                    |      |
|                       | フォルダーの参照                                                                                                    |      |
| I → □ データ             |                                                                                                    |      |
| ▶ □ フレーイリスト           | バスの選択                                                                                                    |      |
| ▶ □ その他               | C:¥Users¥masa¥                                                                                                    |      |
|                       | ▷ 🖳 ICAT-AVC                                                                                                    |      |
|                       | ▲ Image: A line of the second second sec |      |
|                       | 4 🔮 Share                                                                                                    |      |
|                       | A 🔐 dina                                                                                                    |      |
|                       | > iii audio                                                                                                    |      |
| これらのタグを適用(オプション       | video                                                                                                    |      |
|                       | ▶ iTunes                                                                                                    | b    |
|                       | mpd v                                                                                                    | Б    |
|                       |                                                                                                    | Б    |
|                       | 新しいフォルダーの作成(N) OK キャンセル                                                                                                    | P    |
| ✓ 特殊なファイルを無視する        | al and a second second s                                                                                                    |      |
|                       |                                                                                                    |      |
|                       | < 戻る 完了 キャンセ                                                                                                    | JL J |

例では、AVCloud の/share/dlna/audio の中の音楽フォルダを全てライブラリーに登録し ます。検索するフォルダのパスを確認して[完了]をクリックします。登録が始まるとウィ ンドウ左下に[ライブラリーにファイルを追加中]と表示し、登録中のファイル数を表示し ます。

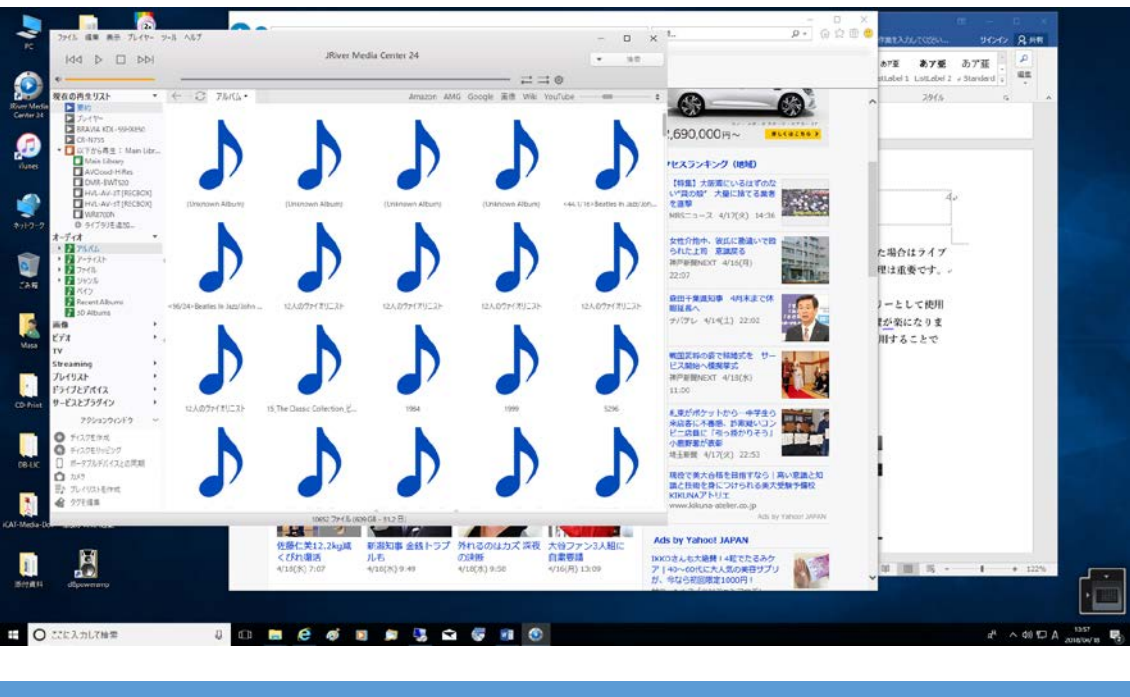

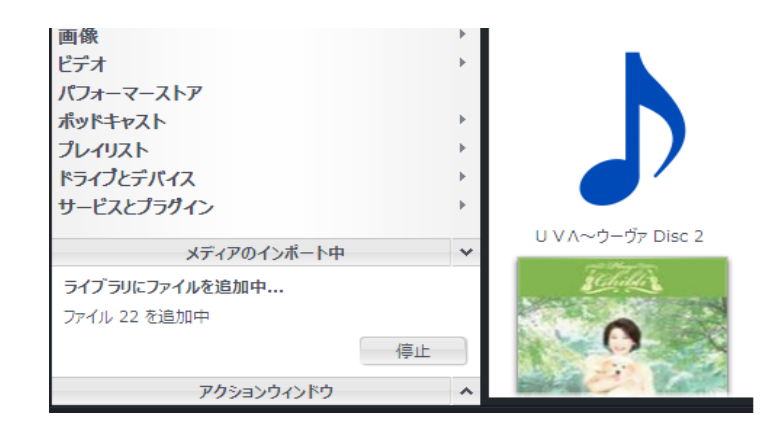

 Main ライブラリーとして、PC の HDD やネットワークフォルダを管理するのではな くライブラリー管理を NAS 側に委ねることが可能です。管理が楽になり、JRiver に 最適化された iCAT NAS を用いることで音質も向上し、dBpoweramp の持つ多くの TAG 情報にも対応可能です。

以下から再生で、AVCloud-Hires を選択し、[ライブラリーの接続します]をクリックしま す。1TB のデーターが NAS に入っていても数秒で JRiver に反映されます。 この場合、音楽データーは NAS に転送するだけです。

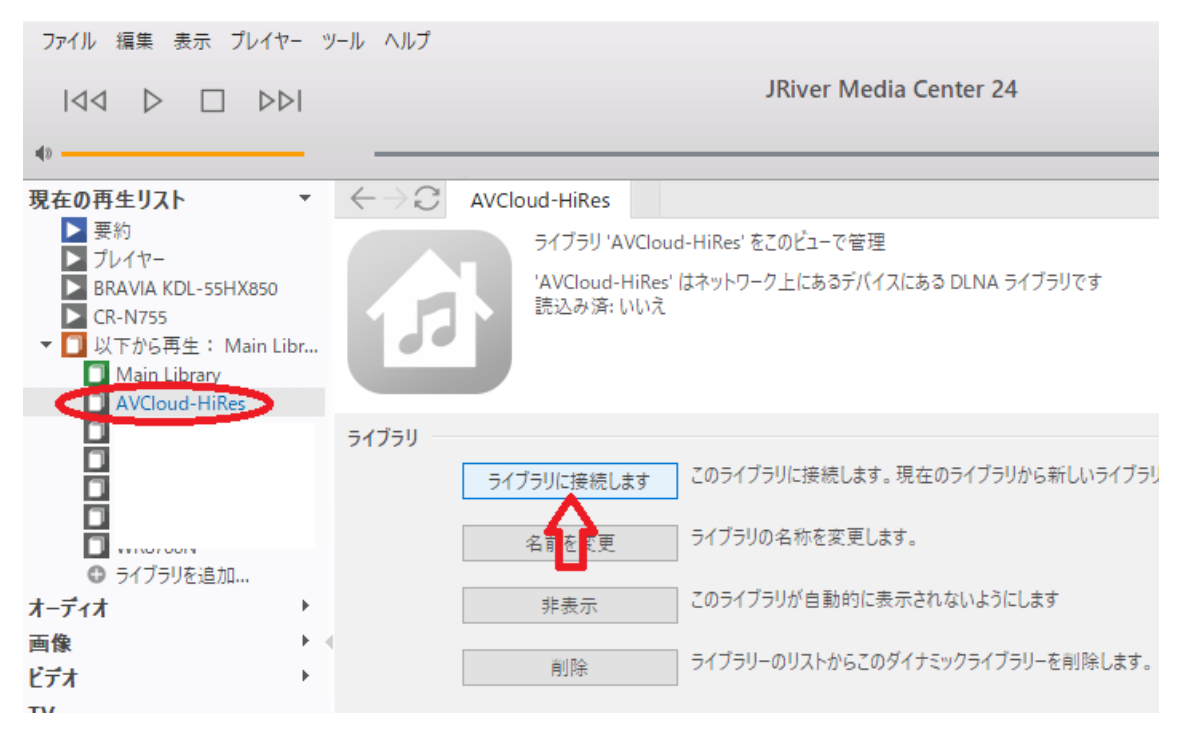

③表示

登録が終了した後、左メニューから[オーディオ][アルバム]をクリックすると下図の様に a アルバムジャケットが表示されます。

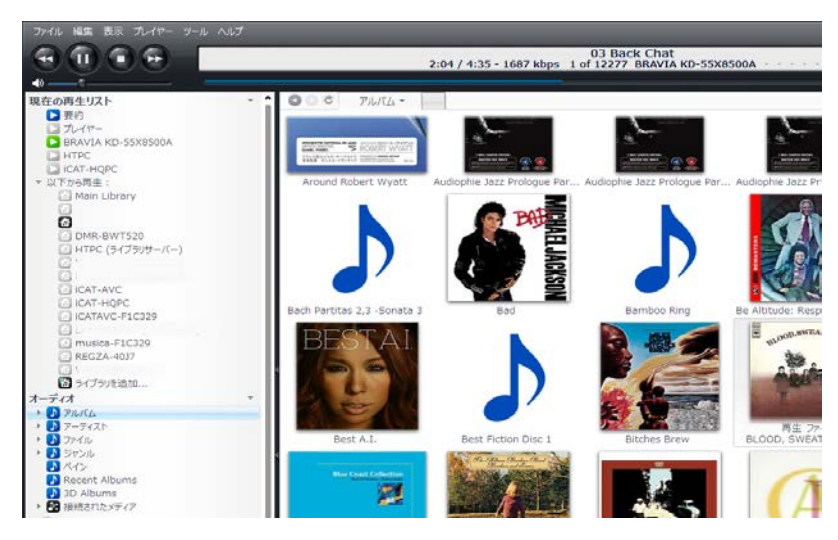

アルバムをクリックするとジャケット下部に[再生][ファイル]と表示されます。[再生]をク リックするとアルバム全曲の再生が始まります。[ファイル]をクリックするとアルバム内 の曲リストが下部に表示され、聞きたい曲だけをアルバムから選んで再生出来ます。アー ティスト、ジャンルなどカテゴリー単位で表示することができます。

ライブラリー登録後、[表示][シアター表示]を選択することで、全画面表示となります。 その他多彩な表示方法があります。

| ファイル 編集  | 表示 プレイヤー ツール ヘルプ   |   |
|----------|--------------------|---|
|          | マスタンダード表示 Ctrl+1   |   |
|          | 縮小表示 Ctrl+2        |   |
| -10      | ディスプレイペイン表示 Ctrl+3 |   |
|          | シアター表示 Ctrl+4      |   |
| 現在の再生リン  | カバービュー Ctrl+5      |   |
|          | 7±2                |   |
| D/017-   | ハコン<br>サイブ         |   |
| BRAVIA   | 217                | - |
|          | ライブラリビュー           | • |
| * 以下から冉日 | ナビゲーション            | • |
| iain 🖄   | 分割表示               | × |
| 1        | ユーザ                | • |
|          | パーティ モード           |   |
| A HVL-   | ビューを追加             | • |
| HVL-     | ビューをカスタマイズ         |   |

シアター表示の TOP 画面 (Linux 版は現在未対応です)

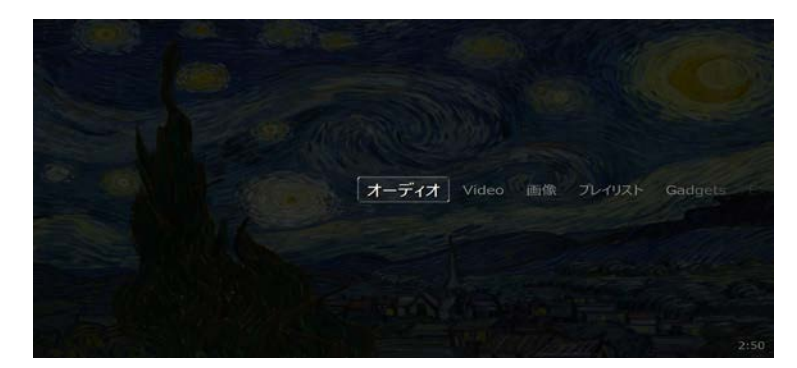

オーディオの TOP 画面

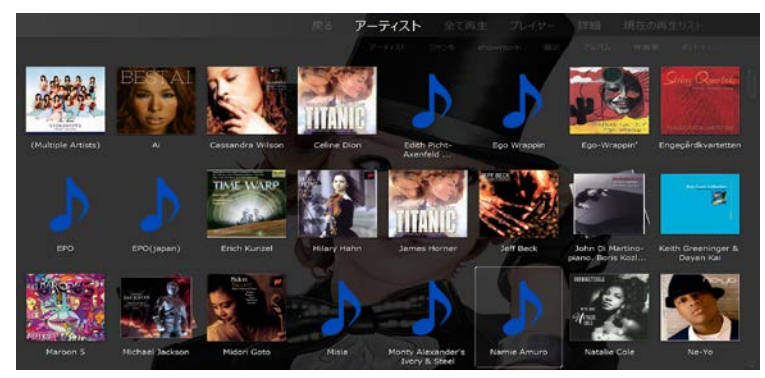

④ 高音質・高画質ストリーミング放送を聞く、見る (現在 Linux 版未対応)

JRiver MC24 では、Streaming が追加されました。無料ストリーミング放送が設定されて おり FLCA192KHz の音楽を聴くことができます。有償サービスである Spotify や Netflix を登録することで組み込むことが可能です。音楽・映像をシームレスに視聴可能です。

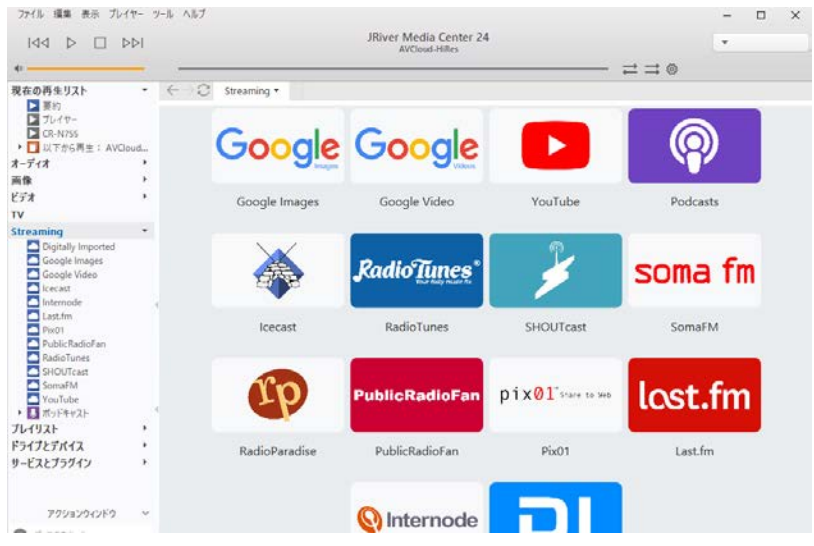

追加方法は、Streamingの文字上で右クリックしメニューで WEB サイト追加をします。 Spotify の場合は、名前に Spotify URL には、ブラウザーから Spotify にログインしウェ ブプレイヤーを起動して、ブラウザーで再生可能な状態で、ブラウザーに表示される URL をカット&コピーで入力します。

|                                           | メディアオプション                                                           | ×     |  |
|-------------------------------------------|---------------------------------------------------------------------|-------|--|
| 名前:                                       | Spotify                                                             |       |  |
| URL:                                      | URL: tify.com/jp/redirect/webplayerlink/?utm_medium=www_deviceslink |       |  |
| いくつかのサイトは完全にはプログラムに統合できません;ストリームが選択ダイアログを |                                                                     |       |  |
|                                           | 終了                                                                  | キャンセル |  |

サービスとプラグインからは HDtracks, Amazon, CD Baby, Audible,などの試聴やダウン ロード購入も可能です。CD からハイレゾ、高音質化に向けたストリーミング放送の時代 へのサービス対応が可能となっています。

⑤ ドライブとディバイス (Linux 版では使用できません)

内蔵 HDD、USB-HDD、USB メモリ、NAS、ストリーミングの音楽や映像を再生する以 外に、CD の再生、リッピング、書き込み、DVD 再生や iPhone、スマートフォンなどの モバイルデバイス上の音楽、映像の再生が可能です。 \*機種により PC とスマホの連携ソ フトのインストールを必要とします。

音楽 CD をドライブに入れることで次の画面が開きます。

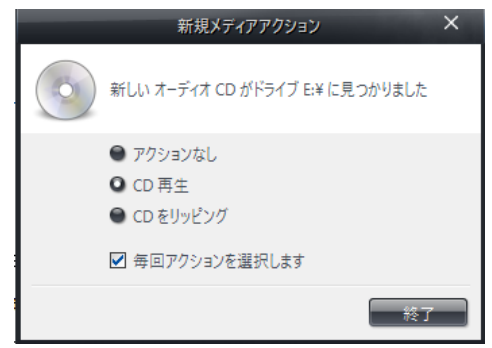

[CD 再生]を選択し、終了をクリックすると音楽再生がスタートします。 曲名等は、TOP 画面のドライブとデバイスを選択することで表示されます。 [CD をリッピング]を選択するとリッピングがスタートします。

DMC として使用する

JRiver Media Center は DMC (Digital Media Controller)として機能します。

⑥ リモコン操作

これまでは、キーボード、マウスを用いて PC としての操作方法を説明しましたが、他の PC やスマートフォン、タブレットからの操作も可能です。PC もしくはタブレットのブラ ウサーを起動し、[<u>http://avcloud:52199</u>]とブラウザーで入力します。\*JRiver が起動し ている PC の IP アドレスを入力して接続することも可能です。IP アドレスが 192.168.0.30 の場合は、[<u>http://192.168.0.30:52199</u>]と入力します。ブックマークしてお くと便利です。 ブラウサーに次の画面が表示されますので、WebGizmo をクリックしま す。

次の画面で[ クリックして開始 ]をクリックします。 次の画面で音楽を再生するプレイヤーを選択します。 iCAT HTPC,HQPC ともに DMR(Digital Media Renderer)として機能します。 10

この例では、iCAT-HQPC で再生します。 iCAT-HQPC をクリックすると下図の画面に移ります。 オーディオをクリックするとホルダーが開きます。

アーティストを選択するとアーティスト別のアートワーク表示になります。

アーティストのジャケット画像をクリックすると曲のリストが表示されます。

再生する曲をクリックすると再生が始まります。

⑦ JRiver Media Center のメイン画面で再生機器をコントロールする。

メイン画面で再生可能な DMR(Digital Media Renderer)と DMS(Digital Media Server)が 表示されます。どの DMS (NAS) の音楽をどの DMR (レンダラー) で再生するかをコ ントロールすることが出来ます。同時に複数のレンダラーをコントロールする事も可能で す。

この例では、iCAT-AVC サーバー内の DSD の曲を PCM 変換して、DSD 非対応の 4KTV から音楽を再生します。 JRiver MC を DMS として活用する

B DLNA サーバーを起動

[ツール][オプション]からメディアネットークを選択し、[メディアネットワークの機能を 利用してこのライブラリーを共有し DLNA を有効にします]に**2を入れます。** 設定が完了すると、アクセスキーが表示されます。

このアクセスキーは、JRemote からコントロール際のアクセスキーとなります。 この機能を起動することで、他のネットワーク機器に DLNA サーバーとして配信が可能と なります。ただしこの機能で配信できるライブラリーはメインライブラリーのみとなりま

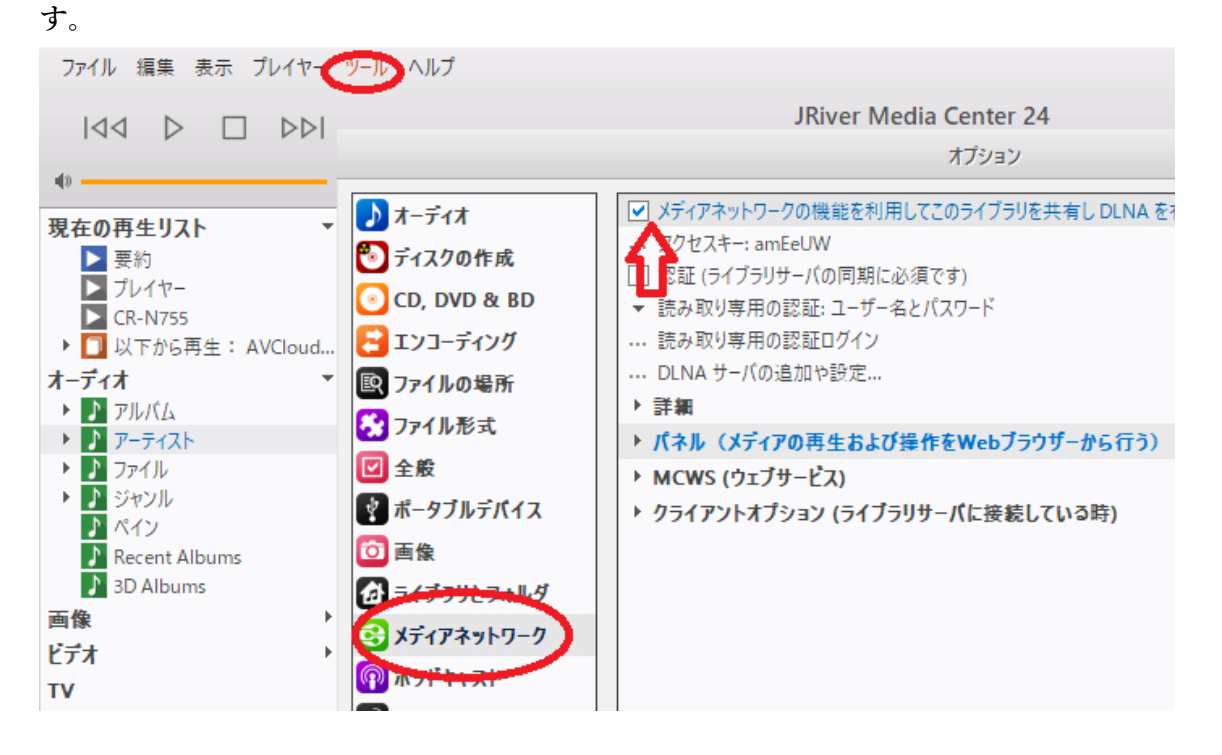

JRiver MC をツールとして活用する

⑨ JRiver MC はリッピングソフトウェアとして、使用することができます。

CD からダイレクトに各種音楽フォーマットでダイレクトリッピングが可能です。 特に、DSD でのリッピングは他にはない機能です。対応しているフォーマットは次の通 りです。

AIFF, ALAC, DSD, DSD5.6, FLAC, APE, MP3, MPC, OGG, WAV, WMA

設定は、オプション [CD] および[エンコード]から行ってください。 初期値は FLAC で す。保存先フォルダーは[ファイルの場所]で指定してください。

エンコーダーの種類(音楽フォーマット選択)は予め[オプション][エンコーディング]で 設定しておくと良いでしょう。リッピング時に指定することもできます。

CD からだけではなく、ライブラリーのアルバムのデーターをファイルフォート変換で再変換することも可能です。

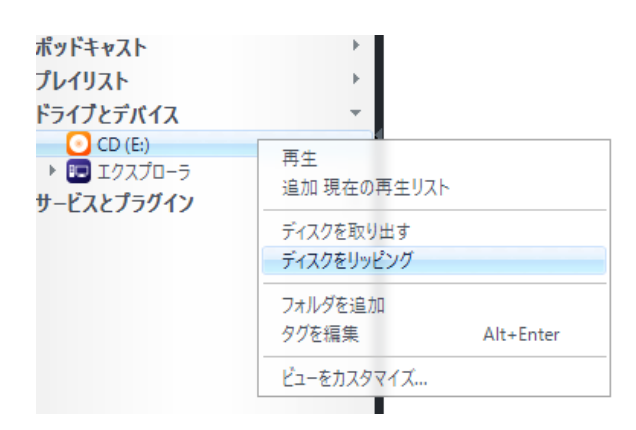

トップメニューのドライブとデバイスで CD にカーソルを置いて右クリックすることでリ ッピングが可能です。同様にアクションウインドウからリッピングや音楽 CD の作成も可 能です。

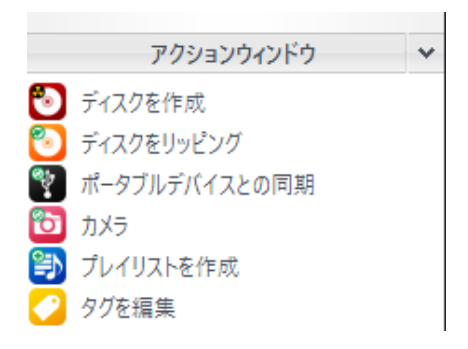

音楽 CD はディスク作成を選び、アルバムジャケットや曲単位で下図の↓にドラッグ&コ ピーして、書き込みをクリックすることで作成できます。DVD,DATA,ISO フォーマット に対応しています。Windows のエクスプローラーからのドラッグ&コピーも可能です。

| e                           | ディスクを作成      | × |
|-----------------------------|--------------|---|
| 書き込み                        |              |   |
| 詳細                          | <u>オプション</u> |   |
| 13 ファイル - 80 分 - 書き込み可能な CD |              |   |
| アクションウィンドウ                  |              |   |
| ディスプレイペイン 🔺                 |              |   |

CD ディスク作成時やファイル変換時にオプションの設定で、DSP スタジオの補正効果を 反映したり、ビット深度をエンコーダーが対応する場合設定ができます。 例えば、多数のアルバムから好きな曲の音楽 CD を作成する場合、DSP スタジオでボリュ ームレベリングを有効にして再生時の音量を調整したり、テスト用に 64bit 深度の AIFF ファイルを作成したりすることが可能です。もっとも 64bit 深度の AIFF は JRiver で再生 はできず 24bit 深度までが再生可能範囲です。

|                      | オーディオ変換オブション                                                                                                    |                 |
|----------------------|----------------------------------------------------------------------------------------------------|-----------------|
| <b>ℝ</b> オーディオコンバーター | 行先<br>● オリジナルのファイルと同じフォルダーに変換ファイルを出力<br>● このフォルダーに変換ファイルを出力:                                                                                      |                 |
|                      | □ 作成する デイレクトリー機造の段階数 2                                                                                                    | 参照              |
|                      | <ul> <li>モード</li> <li>ディスク上のオリジナルのファイルをライブラリのファイルで置き換える</li> <li>□ 元のファイルを残す; 出力ファイルをライブラリに追加</li> <li>□ 元のファイルを残す; 出力ファイルをライブラリに追加しない</li> </ul> |                 |
|                      | <ul> <li>▼オブション</li> <li>□ 出力ファイルがすでにあれば変換をスキップ</li> <li>□ オリジナルと出力ファイルが同じファイル形式ならスキップ</li> <li>▼ 同時に変換するファイル数: 2</li> </ul>                      |                 |
|                      | <ul> <li>▼ オーディオ</li> <li>☑ DSP の設定を遮用 (ボリュームレベリング、イコライゼーション、etc.)</li> <li>… DSP の設定…</li> <li>✓ ビット深度 (エンコーダーがサポートする場合): 自動</li> </ul>          |                 |
|                      | ✓ 自動<br>8-bit<br>16-bit<br>24-bit                                                                                                    |                 |
| ここに検索語を入力<br>10.Her  | 24-bit (語込み)<br>32-bit (磁数)<br>e, There Arr 64-bit arti () <44.1/1b>Beat ・・・・ () Jazz                                                             | ) ヘルプ<br>10 4:5 |

(Linux 版はドライブとデバイスは対応していません)

### **Linux 版で CD を聞く場合**

CD を聞く場合は、CD をドライブにセットし[ファイル][メディアファイルを開く…]の場 所からオーディオディスクを選んで[開く]をクリックしてください。再生が始まります。 また、[ツール][ポータブルデバイス]で、デバイスの追加][デバイスパス]でデバイス名を CD-ROM、パスに参照からオーディオディスクを指定し登録することで、[ドライブとデ バイス]に CD-ROM として登録され、直接再生も可能となります。 Linux 版で CD のリッピング および音楽ファイルフォーマット変換する場合 CD の音楽をライブラリーに取り込む際は、[ツール][インポート]にて[単一のフォルダー からインポート]でオーディオディスクを指定することでライブラリーに登録が可能です。 ただし、音楽ファイルそのものをリッピングして取り込んだわけではありません。ライブ ラリーに登録されたアルバムを開いて、リッピングを行いたい曲をマウスでクリックして **青く選択ます。全曲を選択する場合は1曲目を青く選択した後、シフトキーを押しながら** 最後の局をクリックし全曲を青く選択します。選択ができれば、曲名の上で、マウスの右 クリックを行いメニュー表示させます。メニューの[ライブラリーツール]から[ファイル形 式を変換]をクリックします。 TOP 画面の左下がファイル形式を変換に変わります。 ここで変換したいファイル形式を選んで、オプションからファイル返還後のフォルダを指 定します。フォルダ内に返還後のファイルを書き込みますので、アルバム単位で保存する 場合は作成するに図を入れてフォルダ指定します。ファーマットの選択とフォルダ指定が 終われば、[変換]をクリックします。ファイルの変換と保存が始まります。 変換処理は2曲同時に処理するように JRiver 社で初期設定されていますが、1 曲単位に変 更されたほうが早いように思えます。

使用上の利便性では、Ripping は、Audex, 音楽 CD の作成は Brasero など他のライティン グソフトウェアを使用された方が簡単です。JRiver はこの CD のリッピング、ライティン グに関する一連のツールとしては、音楽フォーマット変換ツールとして使用されることを 推奨します。これらの機能や動画、画像に関する機能は Windows と同等とすべく JRiver 社で開発が進んでいおり、将来のバージョンで同等機能の提供が可能となります。

10 カバーアートの取得

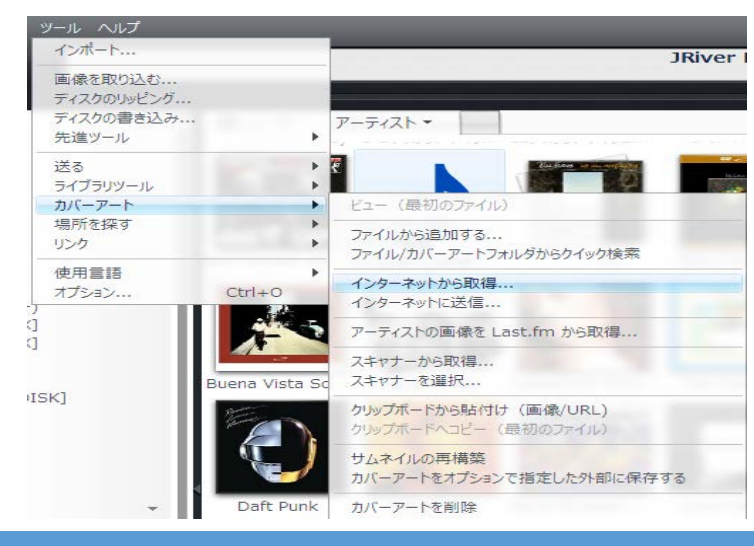

ライブラリーに登録したファイルを選択し[ツール]、[カバーアート]、[インターネットか ら取得]により、ネットからカバーアートを取得することが可能です。ただし、アルバム内 の全ての TAG 情報が欠如して、TRACK1、TRACK2 などの曲名しか情報がない場合は、 検索と特定ができずアートワークの取得はできません。この場合 TAG 情報を手作業で入 力ください。全てを選択し[インターネットから取得]を実行することで全ての曲のアート ワークの再検索が可能です。新譜で登録時にはなかったデーターも時間が経過することで アートワークの取得が可能になる場合があります。取得した TAG 情報を元に TAG 情報 を更新することも可能です。この機能はライブラリーの管理の利便性を高めます。

11 オーディオ変換、ビデオ変換

動画の変換設定は[ツール][オプション][メディアネットワーク][クライアントオプション] から[オーディオ変換]と[ビデオ変換]内で設定してください。

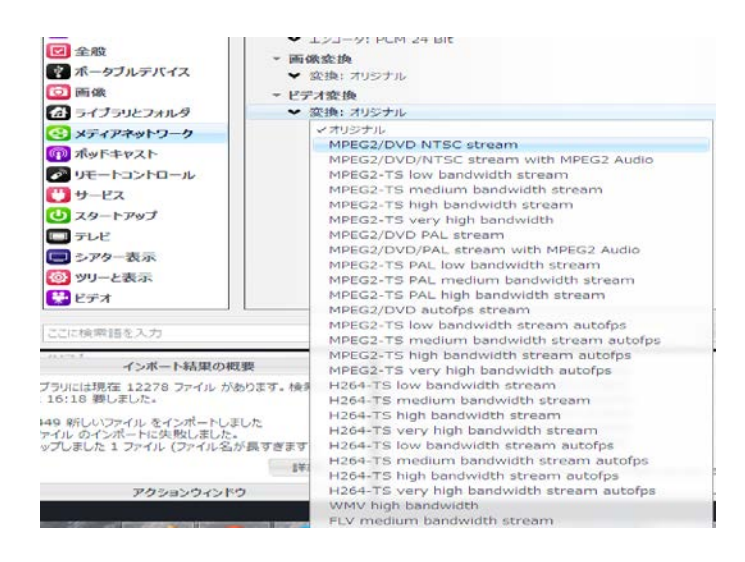

12 音声デバイス設定

音声出力先を設定するには、[ツール][オプション]から[オーディオ]を選択します。 オーディオデバイスで、音声出力先を選択します。

通常は、Direct Sound となっており、Windows の OS 側のスピーカー変更で試用切るようになっています。ASIO ドライバーをインストールし、USB DAC にダイレクトに音声 出力を行いたい場合は、表示される DAC 名を指定下さい

例は、iCAT XDA-30 DAC の場合です。 XMOS USB Audio 2.0 ST 3033 (ASIO) ← XDA Driver

XMOS USB Audio 2.0 ST 3037 (ASIO) ← XDD Driver

スピーカー(2-XMOS XS1 US1-USB MFS (ST)) (WASAPI)

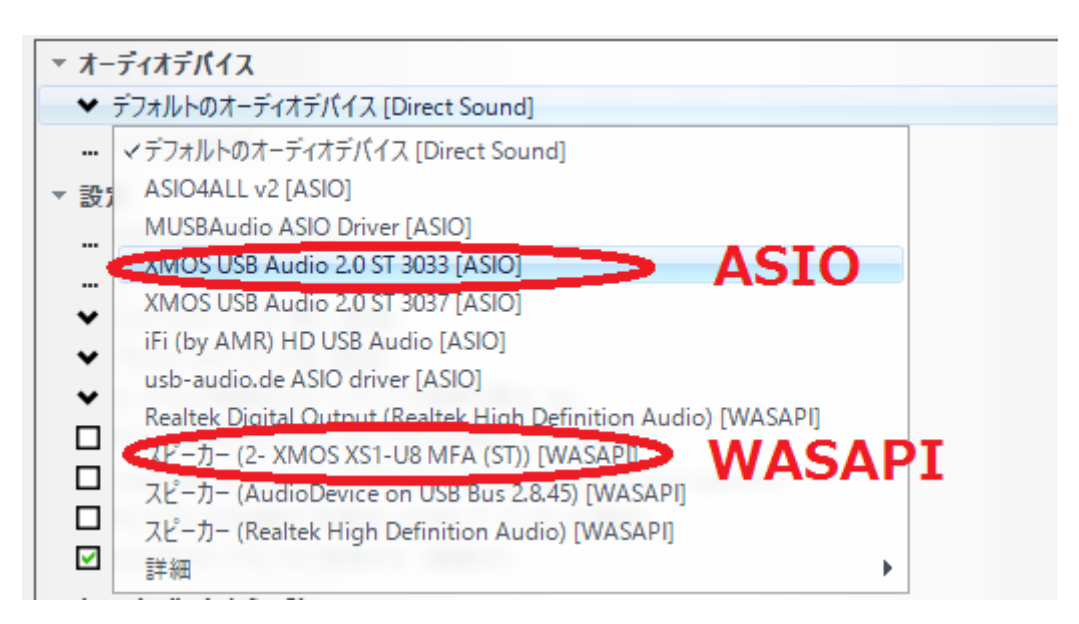

DSP スタジオ設定

DSP 設定は、お使いの DAC に合わせて設定する必要があります。 出力エンコーディングは、[なし]にすることで PCM 出力されます。 DSD は、お使いの DAC に応じて設定ください。 iCAT XDA-1 は Windows との接続に最適化され、8xDSD ネイティブ形式でデーターを送

ることが可能です。

|                                                                                        |                                                                                                 | DSP スタジオ                                       |  |
|----------------------------------------------------------------------------------------|-------------------------------------------------------------------------------------------------|------------------------------------------------|--|
| <ul> <li>☑ 出力ファイル形式</li> <li>□ ボリュームレベリング</li> </ul>                                   | 出力ファイル形式<br>再生が中止されたか現在の                                                                        | 再生が処理をサポートしていません                               |  |
| <ul> <li>□ アダプティブボリューム</li> <li>□ イコライザー</li> <li>□ パラメトリックイコライザー</li> </ul>           | サウンドを様々なファイル形式で出力できます。 例えば、 普通の音楽 CD を 5.1Ch サラウン<br>サンプルレート等に設定する時は、それらの設定に対応したサウンドカードなどが必要です。 |                                                |  |
| □ 効果                                                                                   | 出力エンコーディング (詳細情報)                                                                               |                                                |  |
| □ ヘッドフォン □ テンポンピッチ                                                                     | なし                                                                                              | ✓                                              |  |
| <ul> <li>□ ルーム補正</li> <li>□ コンボリューション</li> <li>□ パラメトリックイコライザー 2<br/>アナライザー</li> </ul> | サンプルレート (詳細情報)<br>入力側のサンプルレートご<br>する値を選択します。右ク                                                  | とに、対応する出力側のサンプルレートをクリックし希望<br>リックすると一括で変更できます。 |  |
|                                                                                        | 入力                                                                                              | 出力                                             |  |
|                                                                                        | 44,100 Hz 未満                                                                                    | 変更しない                                          |  |
|                                                                                        | 44,100 Hz                                                                                       | 変更しない                                          |  |
|                                                                                        | 48,000 Hz                                                                                       | 変更しない                                          |  |
| リストされている順に処理されます                                                                       | 88,200 Hz                                                                                       | 変更しない                                          |  |
| (17)))して順序を変更四末より)                                                                     | 96,000 Hz                                                                                       | 変更しない                                          |  |
| プラグインの管理                                                                               | 176,400 Hz                                                                                      | 変更しない                                          |  |
|                                                                                        | 192,000 Hz                                                                                      | 変更しない                                          |  |
| クリップ防止                                                                                 | ✓ 352,800 Hz                                                                                    | 変更しない                                          |  |
|                                                                                        |                                                                                                 |                                                |  |

## 出力ファイル形式変換

再生が中止されたか現在の再生が処理をサポートしていません

サウンドを様々なファイル形式で出力できます。例えば、普通の音楽 CD を 5.1Ch サラウ サンプルレート等に設定する時は、それらの設定に対応したサウンドカードなどが必要です。

出力エンコーディング (詳細情報)

4xDSD DoP 形式 (DoP と 4xDSD に対応する DAC が必要)

×

アップサンプリング

入力に対し出力を設定します。384kHz まで対応可能です。 サンプルレートは、各周波数別にアップサンンプリングの値を設定できます。弊社では、 丸め込みの発生しない整数倍でのアップを推奨しています。

例) 44.1KHz -> 88.2K or 176.4K

| サンプルレート (詳細情報) |                                            |                                   |
|----------------|--------------------------------------------|-----------------------------------|
|                | 入力側のサンプルレートごとに、対応する<br>する値を選択します。右クリックすると一 | 5出力側のサンプルレートをクリックし希望<br>括で変更できます。 |
|                | 入力                                         | 出力                                |
|                | 44,100 Hz 未満                               | 384,000 Hz 🔦                      |
|                | 44,100 Hz                                  | 384,000 Hz                        |
|                | 48,000 Hz                                  | 384,000 Hz                        |
|                | 88,200 Hz                                  | 384,000 Hz                        |
|                | 96,000 Hz                                  | 384,000 Hz                        |
|                | 176,400 Hz                                 | 384,000 Hz                        |
|                | 192,000 Hz                                 | 384,000 Hz                        |
|                | 352,800 Hz                                 | 384,000 Hz 🗸                      |

詳細な説明はメーカーのオンライン説明書をご覧ください。 http://wiki.jriver.com/index.php/Media\_Center

JRiver はグローバルで使用されているソフトウエアで、多機能なソフトウェアです。 そのため、日々Google chrome を用いた自動翻訳機能を用いて、各国言語に自動変換 できるよう、英文表記にこだわって記載しています。MC24 ではほぼ問題ない日本語 翻訳が可能となっています。Google chrome でアクセスください。

メーカーサポート掲示板 https://yabb.jriver.com/interact/index.php?PHPSESSID=0lievtjit7qjpppfg4ab3sp5g1&

日本語ユーザー情報掲示板 https://yabb.jriver.com/interact/index.php/topic,114369.0.html